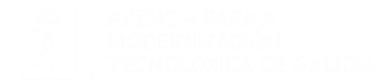

#### FIDES CANLE DO EMPREGO PÚBLICO

#### Requisitos técnicos. Pago de Taxas. Configuración ventás emerxentes

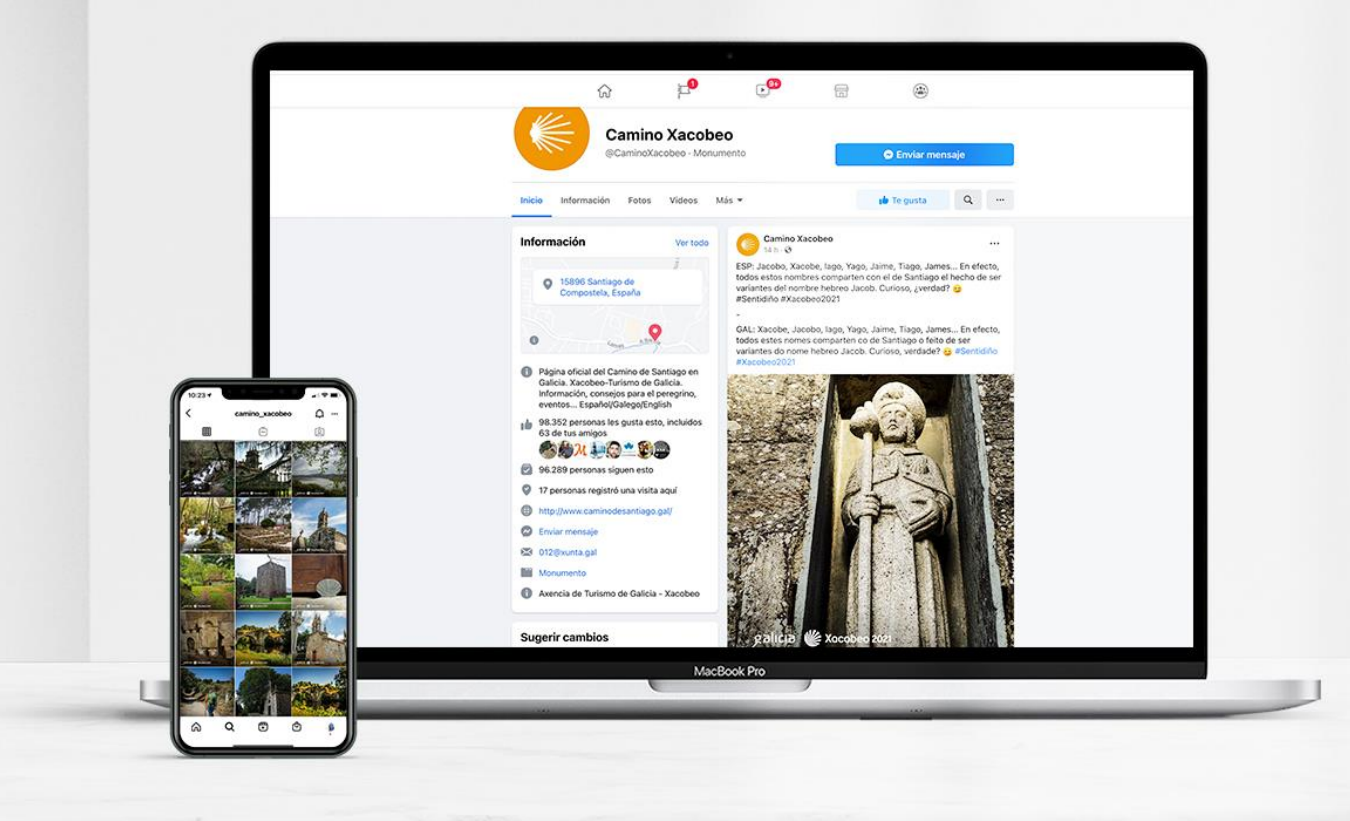

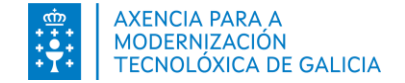

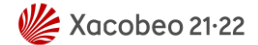

# Índice

- Introdución
- ¿Como habilito as ventás emerxentes?
  - <u>Chrome 72 ou superior</u>
  - Edge 17 ou superior
  - <u>Firefox 65 ou superior</u>

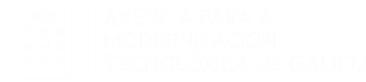

#### Introdución

Para poder realizar o pago de taxas dende **FIDES | Canle do emprego público** a través da Plataforma de Pago da **Axencia Tributaria de Galicia** deberá ter habilitalas as ventás emerxentes para o sitio <u>https://fides.xunta.gal</u>.

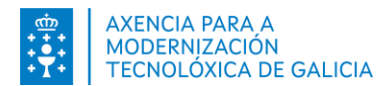

#### Como habilito as ventás emerxentes? Chrome

Pode habilitar as ventás emerxentes para <u>https://fides.xunta.gal</u> antes de comezar o pago de taxas ou no momento de realizalo.

Antes de comezar o pago:

- 1. No seu ordenador, abra Chrome.
- 2. Enriba á dereita, prema en Máis Configuración.
- 3. Prema en Privacidade e seguridade.
- 4. Prema en Configuración do sitio.
- 5. Prema en ventás emerxentes e redireccións.
  - Manteña seleccionada a opción Non permitir que os sitios envíen ventás emerxentes nin utilicen redireccións e configure a sección Comportamentos personalizados – pode enviar ventás emerxentes e usar redireccións engadindo o sitio https://fides.xunta.gal

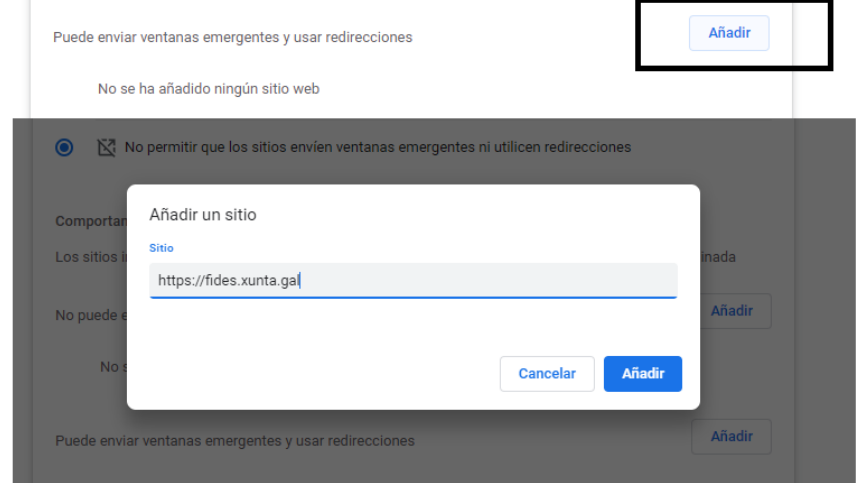

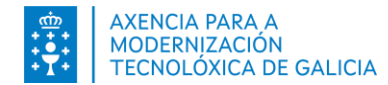

#### Como habilito as ventás emerxentes? Chrome

Pode habilitar as ventás emerxentes para <u>https://fides.xunta.gal</u> antes de comezar o pago de taxas ou no momento de realizalo.

Durante o pago:

- 1. Prema na opción *Continuar* ou *Continuar inscrición* do formulario.
- 2. Na pantalla que se lle presenta, inxira a información solicitada e prema en *Continuar*.
- 3. O sistema **FIDES | Canle do emprego público** infórmalle que ten que habilitar as ventás emerxentes para continuar o pago de taxas. O navegador habilita a icona *Bloqueáronse os pop-ups nesta páxina*.

| n=20&idConvocatorialns=2&id_accion=5&posRegistro=1&posY=0#Again-No-back-button                                                                                        | 🖬 Ventana emergente bloqueada 🖄 🖈 🔲 😩 |
|----------------------------------------------------------------------------------------------------|---------------------------------------|
| fides.xunta.gal dice<br>Debe permitir as ventás emerxentes de https://fides.xunta.gal<br>Lembre consultar os requisitos técnicos antes de continuar con este<br>paso. | ASPIRANTE                             |

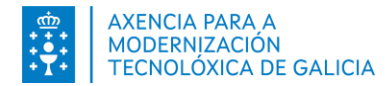

#### Como habilito as ventás emerxentes? Chrome

Pode habilitar as ventás emerxentes para <u>https://fides.xunta.gal</u> antes de comezar o pago de taxas ou no momento de realizalo.

Durante o pago:

- 4. Prema en Aceptar.
- 5. Prema na icona do navegador 🔎
- 6. Na pantalla que se abre, prema na opción: **Permitir sempre ventás emerxente e redireccións de https://fides.xunta.gal** e logo prema en *Feito*.

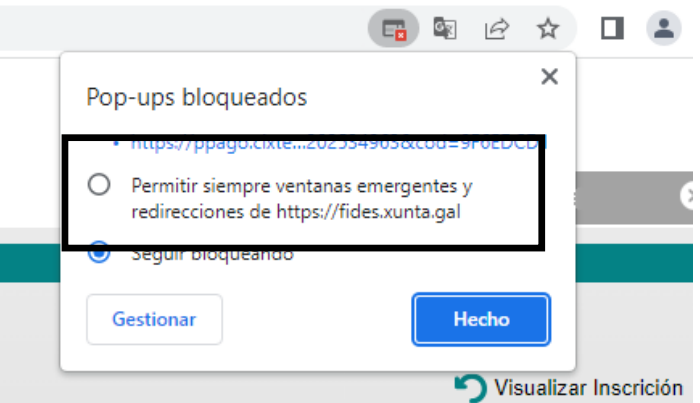

7. Prema de novo na opción *Continuar* do formulario de pagamento.

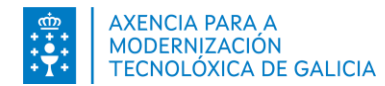

# Como habilito as ventás emerxentes? Edge

Pode habilitar as ventás emerxentes para <u>https://fides.xunta.gal</u> antes de comezar o pago de taxas ou no momento de realizalo.

Antes de comezar o pago:

- 1. No seu ordenador, abra Edge.
- 2. Enriba á dereita, prema en Máis Configuración.
- 3. Prema en Cookies e permisos do sitio.
- 4. Prema en Permisos do sitio.
- 5. Prema en Elementos emerxentes e redireccionamentos.
  - Manteña a opción Bloquear (recomendada) activada e configure a sección Permitir engadindo o sitio <u>https://fides.xunta.gal</u>

| Bloquear (recomendado)             |                                                      |              |
|------------------------------------|------------------------------------------------------|--------------|
| Bloqueo                            |                                                      | Agregar      |
| No se han agregado sitios          |                                                      |              |
| Permitir                           |                                                      | Agregar      |
|                                    |                                                      |              |
| rmitir                             |                                                      | Agregar      |
| rmitir<br>o se han agregado sítios | Agregar un sitio                                     | Agregar<br>× |
| rmitir<br>o se han agregado sítios | Agregar un sitio                                     | Agregar<br>X |
| rmitir<br>o se han agregado sitios | Agregar un sitio<br>Sitio<br>https://fides.xunta.gal | Agregar<br>× |

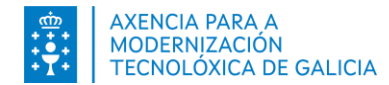

# Como habilito as ventás emerxentes? Edge

Pode habilitar as ventás emerxentes para <u>https://fides.xunta.gal</u> antes de comezar o pago de taxas ou no momento de realizalo.

Durante o pago:

- 1. Prema na opción *Continuar* ou *Continuar inscrición* do formulario.
- 2. Na pantalla que se lle presenta, inxira a información solicitada e prema en *Continuar*.
- 3. O sistema **FIDES | Canle do emprego público** infórmalle que ten que habilitar as ventás emerxentes para continuar o pago de taxas. O navegador habilita a icona *Bloqueáronse os pop-ups nesta páxina*.

| s. | action?idInscripcion=20&idConvocatoriaIns=2&id_accion=5&posRegistro                                                                                                    | =1&posY=0#Again-No-back-button | 🐻 Ventá emerxente bloqueada |
|----|----------------------------------------------------------------------------------------------------|--------------------------------|-----------------------------|
|    | <b>fides.xunta.gal di</b><br>Debe permitir as ventás emerxentes de https://fides.xunta.gal<br>Lembre consultar os requisitos técnicos antes de continuar con este<br>paso. |                                |                             |
|    | Aceptar                                                                                                    |                                |                             |

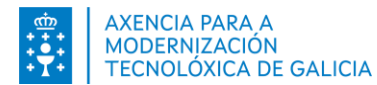

# Como habilito as ventás emerxentes? Edge

Pode habilitar as ventás emerxentes para <u>https://fides.xunta.gal</u> antes de comezar o pago de taxas ou no momento de realizalo.

Durante o pago:

- 4. Prema en Aceptar.
- 5. Prema na icona do navegador 🙃
- 6. Na pantalla que se abre, prema na opción: **Permitir sempre os elementos emerxentes e as** redireccións dende https://fides.xunta.gal e logo pre

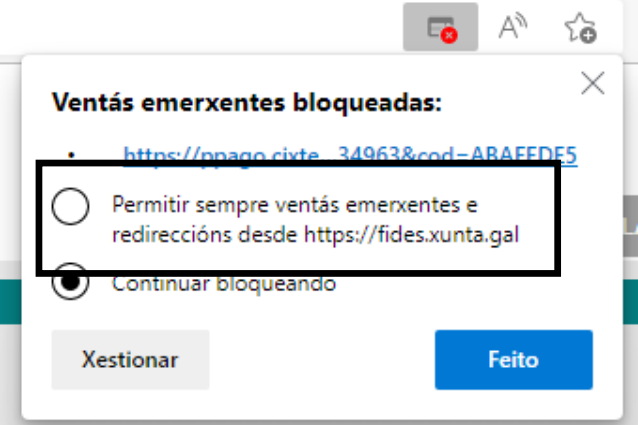

7. Prema de novo na opción *Continuar* do formulario de pagamento.

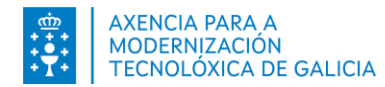

# Como habilito as ventás emerxentes? Firefox

Pode habilitar as ventás emerxentes para <u>https://fides.xunta.gal</u> antes de comezar o pago de taxas ou no momento de realizalo.

Antes de comezar o pago:

- 1. No seu ordenador, abra Firefox.
- 2. Enriba á dereita, prema en Máis Axustes.
- 3. Prema Privacidade & Seguridade.
- 4. Prema en Configuración do sitio.
- 5. Sección Permisos Bloquear ventás emerxentes.
  - 1. Manteña a opción Bloquear ventás emerxentes activada e engada a **Excepción** engadindo o sitio <u>https://fides.xunta.gal</u>

| puede especificar qué sit<br>rmitir y pulse Permitir.<br>rección del sitio web<br>http://fides.xunta.gal | ios web pueden abrir ventanas emergentes. Escriba la dirección exacta o                                                                                                    | del sitio que quiere          |
|----------------------------------------------------------------------------------------------------|----------------------------------------------------------------------------------------------------|-------------------------------|
| Sitio web                                                                                                | Estado                                                                                                    | Permitir                      |
|                                                                                                    | Sitios web permitidos - Ventar                                                                                                    | nas emergentes                |
|                                                                                                    | Personal Person Person Personal Person Person Perso |                               |
|                                                                                                    | Dirección del sitio web                                                                                                    | Permitir                      |
| Eliminar sitio web                                                                                       | Direction del silo web                                                                                                    | Permitir<br>Estado            |
| Elminar sitio web                                                                                        | Direction det stio web                                                                                                    | Eventile<br>Estado<br>Permite |

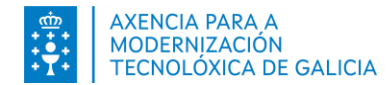

# Como habilito as ventás emerxentes? Firefox

Pode habilitar as ventás emerxentes para <u>https://fides.xunta.gal</u> antes de comezar o pago de taxas ou no momento de realizalo.

Durante o pago:

- 1. Prema na opción *Continuar* ou *Continuar inscrición* do formulario.
- 2. Na pantalla que se lle presenta, inxira a información solicitada e prema en *Continuar*.
- 3. O sistema **FIDES | Canle do emprego público** infórmalle que ten que habilitar as ventás emerxentes para continuar o pago de taxas. O navegador habilita a icona *Opcións*

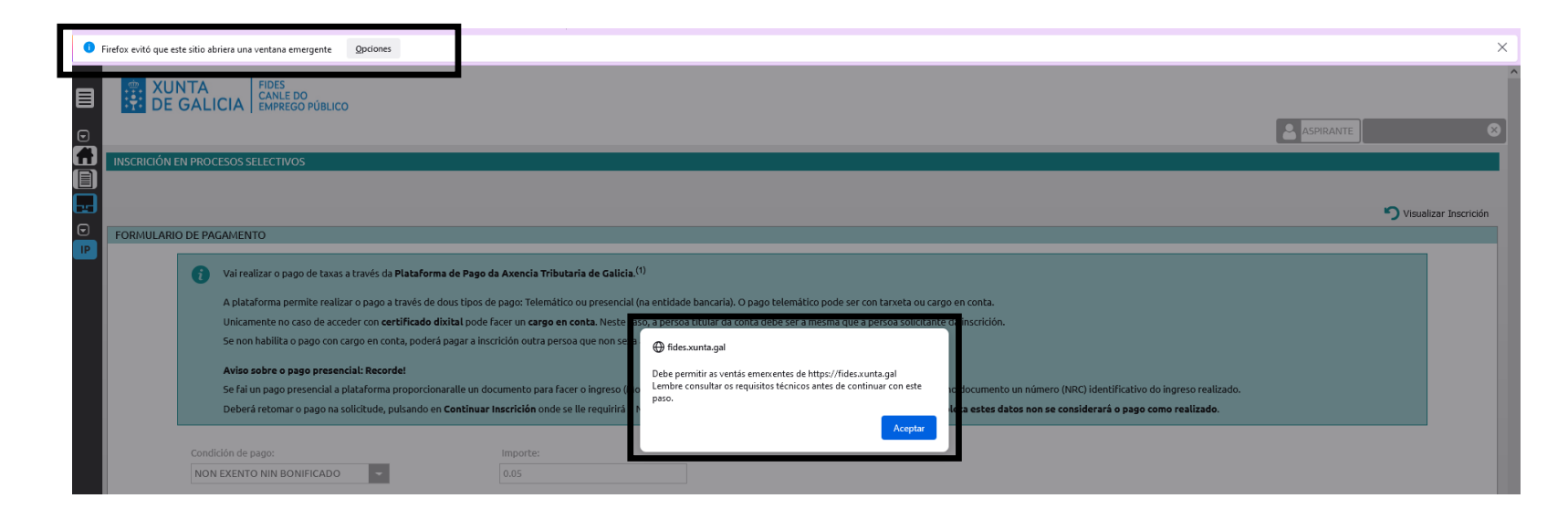

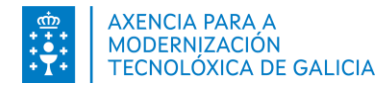

# Como habilito as ventás emerxentes? Firefox

Pode habilitar as ventás emerxentes para <u>https://fides.xunta.gal</u> antes de comezar o pago de taxas ou no momento de realizalo.

Durante o pago:

- 4. Prema en Aceptar.
- 5. Prema na icona do navegador
- 6. Premendo no botón Opcións, prema en: Permitir ventás emerxentes para https://fides.xunta.gal.

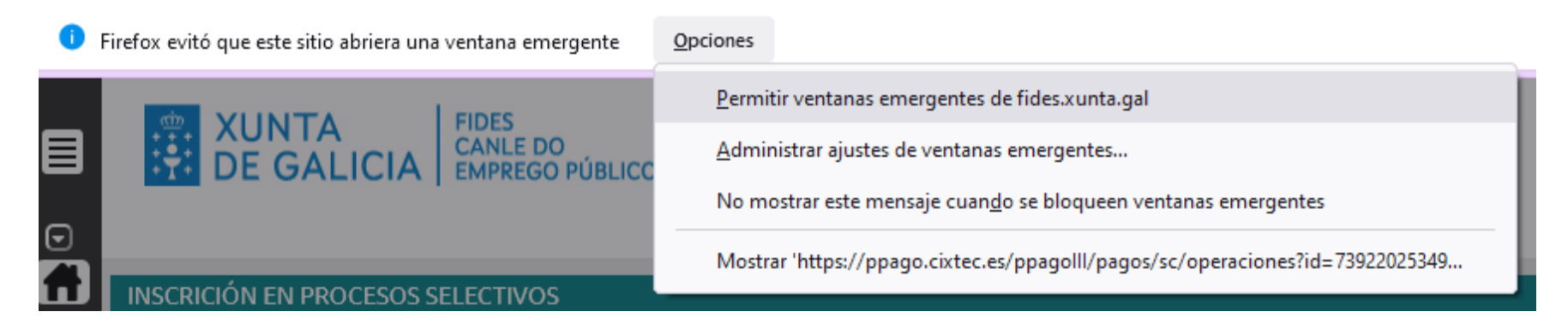

7. Prema de novo na opción *Continuar* do formulario de pagamento.

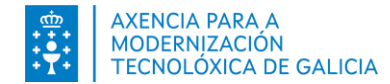

#### E se non se abren?

Pode forzar que se abra a nova ventá no enlace inferor da pantalla

| FORMULARIO DE PA                                                                                                    | AGAMENTO                                                                                                    |                                                                                                    |                                                       |
|----------------------------------------------------------------------------------------------------|----------------------------------------------------------------------------------------------------|----------------------------------------------------------------------------------------------------|-------------------------------------------------------|
|                                                                                                    | Vai realizar o pago de taxas a través da <b>Plataforma de Pago da Axencia Tributaria de Galicia</b> . <sup>(1)</sup>                                                                                                    |                                                                                                    |                                                       |
|                                                                                                    | A plataforma permite realizar o pago a través de dous tipos de pago: Telemático ou presencial (na entidade bancaria). O pago telemático<br>pode ser con tarxeta ou cargo en conta.                                                                                               |                                                                                                    |                                                       |
|                                                                                                    | Unicamente no caso de acceder con <b>certificado dixital</b> pode facer un <b>cargo en conta</b> . Neste caso, a persoa titular da conta debe ser a<br>mesma que a persoa solicitante da inscrición.                                                                             |                                                                                                    |                                                       |
|                                                                                                    | Se non habilita o pago con cargo en conta, poderá pagar a inscrición outra persoa que non sexa a solicitante da inscrición.                                                                                                    |                                                                                                    |                                                       |
|                                                                                                    | Aviso sobre o pago presencial: Recorde!<br>Se fai un pago presencial a plataforma proporcionaralle<br><u>colaboradora</u> imprimiralle no documento un número (N<br>Deberá retomar o pago na solicitude, pulsando en Cont<br>que se non retoma e completa estes datos non se con | un documento para facer o ingreso (Modelo 739). A <mark>oficina da</mark><br>IRC) identificativo do ingreso realizado.<br><b>inuar Inscrición</b> onde se lle requirirá o NRC para completar o pa<br><b>siderará o pago como realizado</b> . | <mark>entidade bancaria</mark><br>ago da taxa. Lembre |
|                                                                                                    | Condición de pago:                                                                                                    | Importe:                                                                                                    |                                                       |
|                                                                                                    | NON EXENTO NIN BONIFICADO                                                                                                    | 26.99                                                                                                    |                                                       |
| A persoa titular da tarxeta é a mesma que a persoa solicitante da inscrición?:  Si Non (1) Para realizar o pago de taxas a través da Plataforma de Pago da Axencia Tributaria de Galicia debe permitir as ventás emerxentes do seu navegador para o sistema FIDES. Se o precisa, consulte os requisitos técnicos antes de continuar con este paso. <i>Prema <u>aquí</u>se non se abriu a ventá emerxente para realizar o pago</i> |                                                                                                    |                                                                                                    |                                                       |